# Erledigt Mavericks nun installiert...

#### Beitrag von "SeMoDrix" vom 22. Januar 2014, 13:29

Nun habe ich es Hinbekommen SL zu Installieren (mit einer anderen iBoot CD) und dort dann einen UniBeast USB Stick erstellt... Mavericks auch aus dem Store geladen usw... Jetzt habe ich Mavericks und habe mit Multibeast EasyBeast drüberlaufen lassen. Mavericks läuft

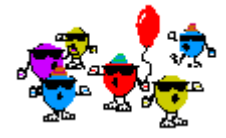

Aber jetzt treten wieder Probleme auf

:help: 1. Funktioniert der Bootloader nicht (es wurde die letzte Chimera Version installiert) da muss ich über USB Stick booten

:help: 2. Meine Tastatur funktioniert nicht 😕

Kexte für mein LAN auf dem Motherboard gingen für SL, aber gehen diese auch für Mavericks? Wo bekomme ich noch mehr Kexte z.B für meine Soundkarte oder wie kann ich das mit der Tastatur lösen?

PS: @6F deine Frage habe ich beantwortet <sup>39</sup> guck nochmal nach. Ich habe alle 6 Steckplätze belegt

Und das es Illegal ist, mit meiner SL CD eine VirtualMachine zu erstellen, hab ich nicht gelesen 😳 (in den Forum-Regeln, die ich mir schon 2 mal durchgelesen habe)

# Beitrag von "" vom 22. Januar 2014, 13:35

Das muß nicht in unseren Regeln stehen, sondern das steht in den Regeln von Apple.

Allso halte dich daran. 🥰

# Beitrag von "6fehler" vom 22. Januar 2014, 14:23

#### SeMoDrix:

Frage: Hast du alle Ram-Module bis auf eines herausgetan ?? Antwort: Alle 6 Slots sind belegt. Offensichtlich hast Du meine Frage nicht verstanden, weil Du eine falsche Antwort gegeben hast, aber egal.

Hauptsache der Weg fuehrt auf legale Weise zu Erfolg.

- 1. Was fuer eine Tastatur verwendest du usb od. PS2 ?
- 2. Hast du den aktuellen Multibeast geladen bzw. Welche Version ?
- 3. Warum verwendest Du EasyBeast?

Gruss, 6F

## Beitrag von "SeMoDrix" vom 22. Januar 2014, 17:39

eine USB Tastatur, aber das habe ich hingekriegt, indem ich diese einfach in einen USB Slot darunter gesteckt habe ;D

Ich habe die Aktuellste Version geladen von MultiBeast (6.1.0)

EasyBeast, weil das viele empfohlen haben... (nicht aus eurem Forum) Was sollte ich eurer Meinung nach nehmen, bzw, was das beste ist.

| (Das ist nun geschrieben vom neuen Hackintos) | Der LAN-kext von SL funktioniert auch |
|-----------------------------------------------|---------------------------------------|
| unter Mavericks)                              |                                       |

Edit: Mich würde es nur noch Interessieren, wie ich das mit dem Bootloader fixe... Die Fehlermeldung, wenn ich von der Festplatte Boote und nicht vom USB Stick:

boot0: GPT boot0: test boot0: test boot0: test boot0: test boot0: test boot0: test boot0: test boot0: test

#### Beitrag von "Freezee" vom 22. Januar 2014, 18:09

Dieser Fehler kommt bei 4k Festplatten. Um ihn zu lösen, hier mal der Link zu einem Wiki Eintrag: http://hackintosh-forum.de/ind...UserBlogEntry&entryID=197

# Beitrag von "SeMoDrix" vom 22. Januar 2014, 21:02

Vielen dank <u>Freezee</u> und ne Frage nebenbei... Boote ich die Installation von Mavericks von Stick oder boote ich mit dem Stick mein Aktuelles Mavericks? Und funktioniert das mit Mavericks? Und kann ich, wenn ich den Bootloader auf der Festplatte Installiere, dann diese Platte als Standart-Boot einstellen im BIOS und dann davon auch Windows Booten? Würde da Windows noch normal laufen?

```
Beitrag von "thomaso66" vom 22. Januar 2014, 21:52
```

Also mit dem Stick kannst Du installieren, sowie dein Aktuelles Mavericks Booten, auch dein Windows läst sich darüber einfach Booten.

Wenn du den Bootloader auf der Festplatte installiert hast kannst Du natürlich OSX oder Win booten. Grafische Auswahl, was gebotet werden soll.

## Beitrag von "SeMoDrix" vom 23. Januar 2014, 18:00

Super, danke es hat geholfen... Aber blöderweise funktioniert der Kext für LAN nicht mehr, als ich ihn neugestartet habe... Ich habs auch versucht, den Kext neu zu installieren. Hat nichts gebracht... Wenn jemand weiß, wo ich einen Kext für Marvell Yukon 88E8056 finden kann (ja auf google hab ich mich schon auf die suche gegeben. Zum <u>Kext installieren</u> habe ich Kext Utility genommen

(Tapatalk)

# Beitrag von "thomaso66" vom 23. Januar 2014, 19:40

Du must die plist Datei der AppleYukon2.kext anpassen. die findet sich in ~/System/Library/Extensions/IONetworkingFamily.kext/Contents/PlugIns/

Code

- 1. <key>Yukon-88E8056</key>
- 2. <dict>
- 3. <key>CFBundleIdentifier</key>
- 4. <string>com.apple.iokit.AppleYukon2</string>
- 5. <key>EnableLowPwr</key>
- 6. <integer>1</integer>

- 7. <key>IOClass</key>
- 8. <string>yukon2osx</string>
- 9. <key>IOPCIPrimaryMatch</key>
- 10. <string>0x436411ab</string>
- 11. <key>IOProviderClass</key>
- 12. <string>IOPCIDevice</string>
- 13. <key>MACNumber</key>
- 14. <integer>1</integer>
- 15. <key>Model</key>
- 16. <string>Yukon Gigabit Adapter 88E8056 Singleport Copper SA</string>
- 17. <key>NetworkNumber</key>
- 18. <integer>1</integer>
- 19. <key>RxDeadman</key>
- 20. <integer>60</integer>
- 21. <key>RxRingGrowOnPause</key>
- 22. <integer>10</integer>
- 23. <key>RxRingSize</key>
- 24. <integer>0</integer>
- 25. <key>RxRingSize\_100MBit</key>
- 26. <integer>128</integer>
- 27. <key>RxRingSize\_10MBit</key>
- 28. <integer>64</integer>
- 29. <key>RxRingSize\_GigaBit</key>
- 30. <integer>256</integer>
- 31. <key>TxRingSize</key>
- 32. <integer>256</integer>
- 33. <key>Vendor</key>
- 34. <string>Marvell</string>
- 35. </dict>

Alles anzeigen

## Beitrag von "SeMoDrix" vom 23. Januar 2014, 21:05

Welche .plist datei in der AppleYukon2.kext? Die Info oder version? Und wo muss ich das

bearbeiten? Das ist ein ewig langer code bei der info.plist

(Tapatalk)

## Beitrag von "thomaso66" vom 23. Januar 2014, 21:45

Ich Zitiere mich mal selbst 😌

Zitat

..kopieren und einsetzen in ~/System/Library/Extensions/IONetworkingFamily.kext/Contents/PlugIns/AppleYukon2.kext/Contents/Info.pl

Also in die Info.plist

## Beitrag von "SeMoDrix" vom 24. Januar 2014, 15:43

Jup geht klar, aber kann es nicht bearbeiten, da keine rootrec hab es schon auf die weise versucht, bei Benutzer&Gruppen auf Netzwer und dann auf Root, aber da steht nichts von root... Kann da jmd. Weiterhelfen?

(Tapatalk)

Beitrag von "6fehler" vom 24. Januar 2014, 16:22

Es gibt unter OSX aus Sicherheitsgruenden keinen root es sei denn Du legst ihn an.

Code

1. sudo -s

gefolgt von deinem passwort. und du bist "root" od. richtiger arbeites sodann mit rootrechten. fuer einzelne Befehler reicht das voranstellen von sudo. sudo heisst uebrigens "superuserdo" gruss, 6F

## Beitrag von "SeMoDrix" vom 24. Januar 2014, 16:39

Hab es doch hingekriegt, dank einem YT video... 😅 trotzdem danke

(Tapatalk)

# Beitrag von "thomaso66" vom 24. Januar 2014, 19:07

Schön das es läuft, dann-mache ich hier mal zu. Sollte noch etwas sein PN an Mod dann THREAD GISCHLÖSSEN machen wir wieder auf.

Auf Wunsch wieder auf.

#### Beitrag von "SeMoDrix" vom 24. Januar 2014, 19:12

Danke 😂

Ich habe mich mal nach Kexten für meine Soundkarte Supreme-FX X-Fi informiert, und gehört, dass der VooDooHDA 0.2.1 Kext gut Funktioniert. Ich hab ihn installiert und es funktionierte alles Perfekt! Bis... der Neustart kam. Danach funktionierte er nicht mehr. Auch wenn ich ihn neu installiere. Kann jmd. da Infos drüber geben oder Erfahrungen Teilen?

#### Beitrag von "thomaso66" vom 24. Januar 2014, 19:18

applehda.kext deinstalliert? Cache und <u>Rechte reparieren</u> lassen.

#### Beitrag von "SeMoDrix" vom 24. Januar 2014, 19:26

Cache und Rechte reparieren mit KextUtility oder?

#### Beitrag von "thomaso66" vom 24. Januar 2014, 20:19

Ja oder Kext Wissard tun beide ihren Zweck

#### Beitrag von "SeMoDrix" vom 24. Januar 2014, 20:31

Funktioniert leider nicht... Also: KextUtility Starten, bis es fertig geladen ist, dann AppleHDA.kext löschen und dann VooDooHDA 0.2.1 mit MultiBeast Installieren und dann?

## Beitrag von "thomaso66" vom 24. Januar 2014, 21:00

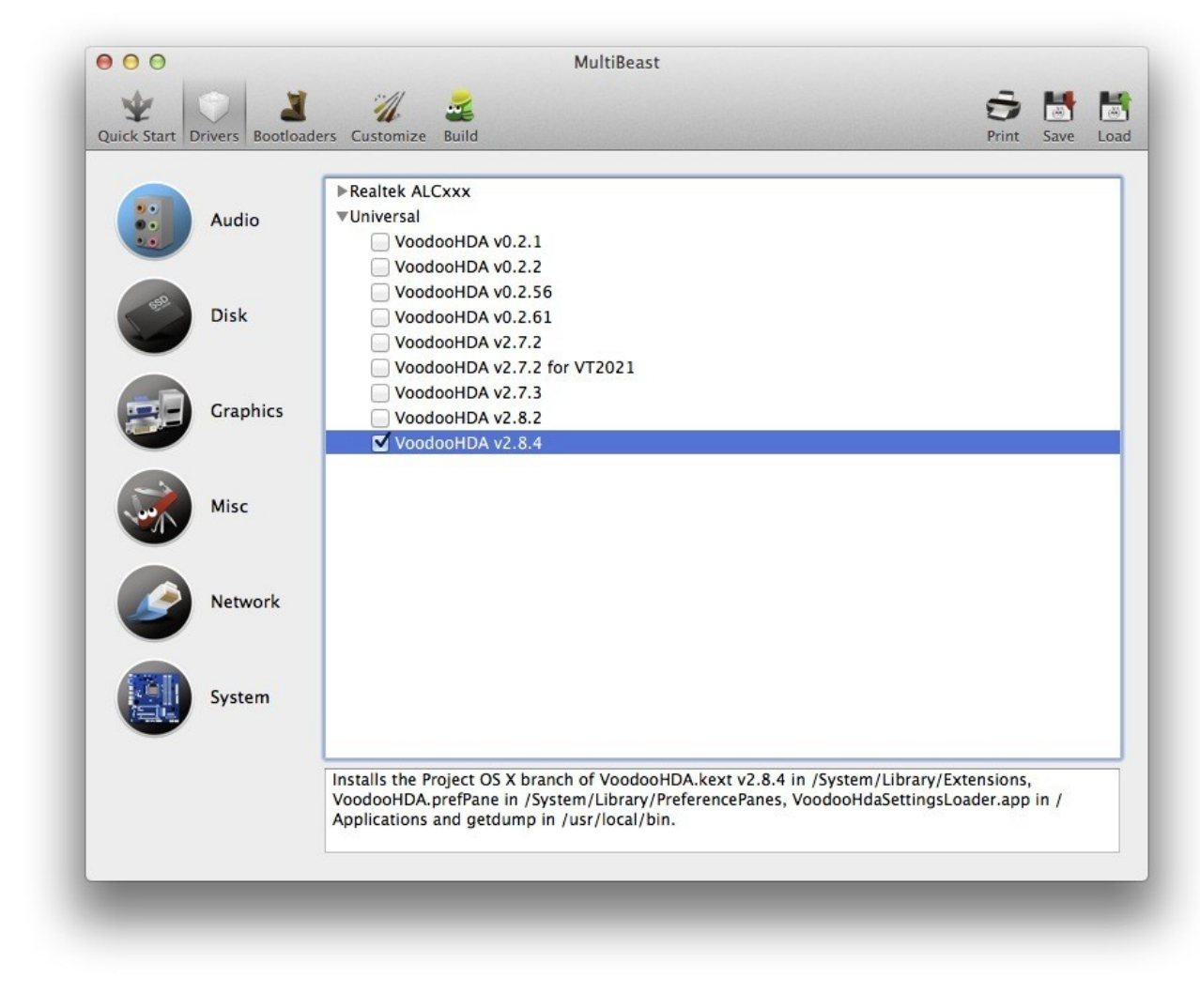

Also VooDooHDA 0.2.1 ist ja uralt...installier dir mal mit Multibeast bitte die aktuelle.

## Beitrag von "SeMoDrix" vom 25. Januar 2014, 09:56

Funktioniert nicht.

Beitrag von "SeMoDrix" vom 26. Januar 2014, 17:04

Hab inzwischen eine USB-Soundkarte geholt... Nur 1 Problem, Win7 ändert permanent die Uhrzeit... selbst ohne Neustart... Hab mich auch hier im Forum dazu belesen, es hat nichts gebracht. Sonst gibt es nichts weiteres, wo es Fehler gibt...

#### Beitrag von "DoeJohn" vom 26. Januar 2014, 17:26

Siehe hier, Post 2: http://hackintosh-forum.de/ind...ID=8090&highlight=Uhrzeit

#### Beitrag von "SeMoDrix" vom 27. Januar 2014, 15:51

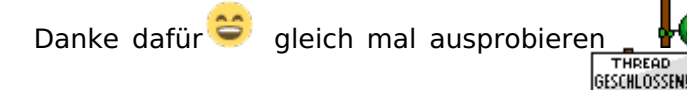

dann auch der Post geschlossen werden.

. Wenn ich es bestätigt habe, kann hier

//Edit: Problem immernoch vorhanden... Ich hab dein Programm auf Mavericks auf der OSX Festplatte installiert. Die Uhrzeit ändert sich aller 10 min in Windows.

DANKE!

## Beitrag von "Ehemaliges Mitglied" vom 27. Januar 2014, 15:57

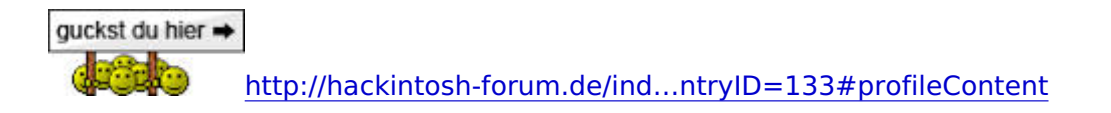

## Beitrag von "SeMoDrix" vom 27. Januar 2014, 15:59

# Beitrag von "DoeJohn" vom 27. Januar 2014, 16:02

SeMoDrix, du schreibst, "Die Uhrzeit ändert sich aller 10 min in Windows"

Wenn das unter Windows passiert, ist es kein Problem, was mit Mac OS X zusammenhängt! Bei einem Dualboot von Mac OS X und Windows gibt es nur das bekannte Problem, das die Uhrzeit unter Windows eine andere ist, als unter Mac OS X!

#### Beitrag von "Ehemaliges Mitglied" vom 27. Januar 2014, 16:03

Dann bin ich raus, ich kenne nur, dass die Uhr eine Stunde vor oder nach geht, aber nicht, dass sie sich alle 10 Minuten ändert.

# Beitrag von "SeMoDrix" vom 27. Januar 2014, 22:14

Sehr eigenartig... Aber die Richtige ist es nie... Ich versuche bei Windows dann immer die Internetzeit zu Aktualisieren, aber nach 10 min. Ist es schon wieder eine Andere. Auch wenn ich starte, dann ist es nicht mehr 0:57 sondern 13. sehr verwirrend. Ich habe beides gemacht: Das Programm von Trainer installiert und den Registryeintrag hinzugefügt.

Edit by Dr.Stein bitte Bearbeiten Funktion benutzen

Nun ist es so, dass nur 1h später angezeigt wird... Aber Sommer/Winterzeit ist an .

(Tapatalk)